| エラーNO. | エラー内容                                                                   | エラー原因                                             | 解決法                                                                                                    |
|--------|-------------------------------------------------------------------------|---------------------------------------------------|----------------------------------------------------------------------------------------------------|
| 1      | 入力ができない                                                                 | 保護ビューになっている                                       | Excel上部メッセージの編集を有効にするを押してください。                                                                                                    |
| 2      | 2. 3部印刷ポタンが反応しない                                                        | マクロが有効になっていない                                     | Excelのファイル→オブション→リポンのユーザー設定→右側の「ロ 開発」にチェック<br>を入れてください。<br>Excelの上部メニューに開発が追加表示されます。<br>表示された開発からマクロのセキュリティ→「すべてのマクロを有効にする」を選<br>択して、再度弊社HPより再ダウンロードをお願いします。                             |
| 3      | Excelを開いた時<br>「デバック〜1004」と表示され<br>る                                     | PCにAccessソフトが入っていない                               | Access Runtimeをダウンロードしてください。<br>弊社HP「協力会社の皆さま向け情報」にダウンロードサイトのリンクがございま<br>す。                                                                                                    |
| 4      | Accessが入っているのに<br>QRコードが出ない                                             | Accessのパージョンが古い<br>(2010以前)                       | Access Runtimeのダウンロードをお試しください。<br>弊社HP「協力会社の皆さま向け情報」にダウンロードサイトのリンクがございま<br>す。お試しいただいても表示されない場合は、Access2013以降のダウン<br>ロードが必要となります。ダウンロードが不可能な場合はQRコードなしでご提<br>出いただきまして、原因を現場管理担当者へお伝えください。 |
| 5–1    | Access Runtimeを入れても<br>QRコードが出ない<br>(5-1~5まで順にご確認くださ<br>い。)             | 金額などの入力がされていない                                    | 請求書表紙の金額等、白抜きになっている項目を入力してください。<br>入力することにより0Rコ−トが表示される仕組みとなっております。<br>土木用請求書は2号シートと請求書4号シートに入力がないと累計出来高が表<br>示されない為、そちらの入力が必要となります。                                                     |
| 5–2    |                                                                         | Access Runtimeが正常にダウンロード<br>されていない。               | Access Runtimeが正常にダウンロードされているかを確認してください。<br>コントロールバネル→プログラムと機能でMicrosoft Access Runtime<br>という名前で登録されています。                                                                               |
| 5–3    |                                                                         | マクロが有効になっていない                                     | エラー2でご対応ください。                                                                                                    |
| 5–4    |                                                                         | インストールするAccess Runtimeの<br>ビット数が異なる。              | ビット数を確認せずにダウンロードされた場合に考えられますので、<br>コントロールベネル→プログラムと機能にあるMierosoft Access Runtimeをアンイン<br>ストールしてください。再度Q&Aに掲載しております手順書でビット数をご<br>確認いただきまして再度インストールをお願いします。                                |
| 5–5    |                                                                         | シートの更新がされていない                                     | 一度Excelを閉じて開き直す、他のシートに移動するなどシートを更新をさ<br>せると表示されることがあります。                                                                                                    |
| 6      | Access Runtimeインストール実行時<br>「Microsoft Office・・・・のインス<br>トールオプションを変更します」 | Access Runtimeが<br>既にインストール済み                     | エラー5ー1~5をご確認ください。                                                                                                    |
| 7      | QRコードがバーコードで表示<br>される                                                   | Access Runtimを入れた後に請求書<br>ファイルを開くと起きる現象と考え<br>られる | 弊社HPより請求書ファイルの再ダウンロードをお願いします。                                                                                                    |
| 8      | Excelʌ゚ージョンが2010以前                                                      |                                                   | Excelのパージョンをご確認ください。(Excel→ファイル→アカウント→Excelの<br>パージョン情報)2010以前だった場合は、QRコードなしでご提出いただ<br>きまして、現場経理担当者へ原因をお伝えください。                                                                          |